# Updategids voor firmware NAVIGATIE/MULTIMEDIA-ontvanger 2023

# Inleiding

- Dit document beschrijft de procedure en voorzorgsmaatregelen voor het updaten van de firmware van de NAVIGATIE/MULTIMEDIA-ontvanger 2023.
- Wanneer zich een fout voordoet tijdens het updaten van de firmware, kan de NAVIGATIE/MULTIMEDIA-ontvanger 2023 onbruikbaar worden. Zorg ervoor dat u de onderstaande procedure en voorzorgsmaatregelen grondig leest alvorens de firmware te updaten.

# Doelmodel en firmwareversie

Het updateprogramma kan worden gebruikt voor de firmwareversies van de hieronder getoonde modellen.

| Doelmodellen        | Doelfirmwareversies<br>→ Bijgewerkte versies                                     |  |
|---------------------|----------------------------------------------------------------------------------|--|
| DMX129BT, DMX129DAB | 2306**000* of eerder<br>→ MPEG: 2307310001<br>MCU: 2302141292N<br>BT: 2307250002 |  |

 $\bigcirc$ 

• Voor meer informatie over hoe u de firmwareversie kunt controleren, raadpleegt u "De firmwareversie controleren" hieronder.

# Workflow

- Stap 1. Download de firmwarebestanden en kopieer ze naar het USB-geheugen.
- Stap 2. Werk de firmware bij. (Het duurt ongeveer 5 minuten.)
- Stap 3. Controleer dat de firmware is bijgewerkt.

# Het updatemedium aanmaken

Maak het updatebestand aan op uw PC.

- 1. Download de updates van de website.
- 2. Decomprimeer het gedownloade bestand.
- 3. Kopieer het uitgepakte bestand naar de rootdirectory van de USB-opslag.

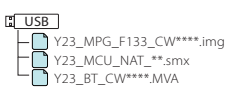

#### Voorzichtig

 Om te updaten gebruikt u een USB-geheugenapparaat met de specificaties die hieronder worden weergegeven. Updaten via USBgeheugenapparaten die andere specificaties hebben is niet mogelijk. USB-standaard: USB 2.0 Capaciteit: 8 GB tot 32 GB

# Bestandensysteem: FAT 32

# ⊜

- Kopieer de updater niet naar een apparaat dat audiobestanden bevat. Blanco USB-geheugen wordt sterk aanbevolen.
- De update kan niet worden uitgevoerd wanneer het updateprogramma in een onderliggende map is geplaatst.
- Wanneer de bestandsnaam van het updateprogramma gewijzigd is, kan de update niet worden uitgevoerd.

# De firmwareversie controleren

1. Druk op de knop <HOME>.

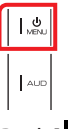

2. Raak [ 🙋 ] aan.

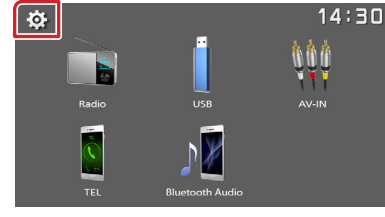

3. Raak [Information] aan.

| ↔ | Settings    | 14       | :30 |
|---|-------------|----------|-----|
| Þ | System      |          |     |
|   | Bluetooth   | <b>_</b> |     |
|   | Screen      | <b>_</b> |     |
|   | Information |          |     |
| Γ |             |          | T   |

4. Controleer de versie.

# Het programma bijwerken

- Sluit de USB-opslag aan. Het bevestigingsbericht verschijnt.
- 2. Raak [Yes] aan om het bijwerken te starten. (het duurt ongeveer 5 minuten.)

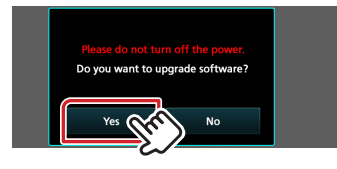

**Waarschuwing:** Mogelijk blijft het scherm enkele seconden lang leeg.

Wacht alstublieft een aantal minuten, zelfs als het bijwerken lijkt te stoppen. Ontkoppel het USB-geheugen niet of schakel de stroom van het apparaat niet uit tijdens het updaten.

- 3. Nadat het bijwerken is voltooid, wordt het systeem opnieuw opgestart.
- 4. Verwijder het USB-geheugen.
- 5. Controleer of de firmwareversie is bijgewerkt door "De firmwareversie controleren" te raadplegen.

# Voorzorgsmaatregelen

- Parkeer het voertuig op een veilige plek voordat u de update gaat uitvoeren. Laat de motor lopen om te voorkomen dat de accu leegraakt.
- Zet de motor of de stroom van de Navigatie/Multimedia-ontvanger niet uit tijdens het bijwerken. De update kan niet correct worden uitgevoerd en de Navigatie/Multimedia-ontvanger kan onbruikbaar worden.